# **Advancing beyond**

### **Coverage Mapping with GPS**

With Option 431 in Anritsu Handheld Spectrum Analyzers

#### Introduction

Spectrum analyzers provide accurate RF power measurements over a wide frequency range. With an antenna attached, RF power measurement becomes Received Signal Strength (RSSI). RSSI measurements can be combined with on-screen map displays to become a very versatile solution for mapping the coverage of RF transmitters.

Anritsu handheld analyzers with spectrum analysis capability can include Option 431, Coverage Mapping. This option supports the needs for both indoor and GPS coverage mapping.

In this application note, you will learn how to fully operate the instrument in accordance to the coverage mapping with GPS process. This type of mapping requires Option 31, GPS (with the exception of the BTS Master, where it is standard), and an external GPS antenna. The GPS receiver will automatically pinpoint your location relative to the map.

#### Anritsu easyMap Tools<sup>™</sup>

The easyMap Tools<sup>™</sup> software provides maps in formats that Anritsu's handheld spectrum analyzers can use for coverage mapping. It helps users find and prepare geo-referenced maps for use by Anritsu handheld Spectrum Analyzers.

The easyMap allows users to quickly:

- Create geo-referenced maps
- Use either Google Maps or MapQuest (an Open Street Maps provider) to source maps
- Convert other maps or drawings to a form suitable for use on Anritsu handheld spectrum analyzers
- Insert GPS information into previously non-geo-referenced maps

The easyMap software sources map data from either Google Maps or MapQuest. Maps sourced from Google can be displayed as Terrain Maps, Road Maps, Hybrid Maps (a combination of satellite and road maps) and as Satellite view maps. However, Google Maps is not available in every country due to country specific restrictions. MapQuest-sourced maps are available as road maps, and come from the OpenStreetMaps movement. At this time, they are freely downloadable wherever internet access is available.

The easyMap software translates the map source into a format readable by Anritsu handheld spectrum analyzers. Two map formats are available; legacy .map files and the new Anritsu Zoomable Map (AZM) .azm files. AZM map files allow up to seven zoom levels and panning and zooming using the interference analyzer (Option 25). The result is the ability to hunt interference over a large geographic area and at the same time show the detail needed to locate what you find. Pan and Zoom functionality is not yet available for coverage mapping.

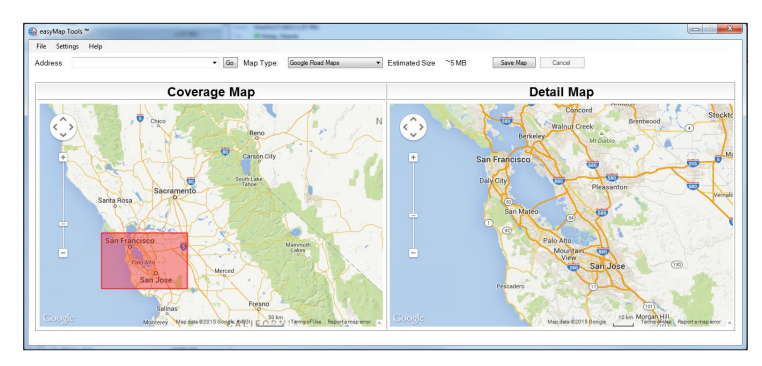

Figure 1. Create GPS Geo-Referenced Maps with easyMap

#### **Getting Started**

Prior to conducting the coverage mapping survey, the analyzer itself must first be configured to properly measure the signals of interest. Knowledge of various parametrics such as anticipated signal strength and variation, potential presence of interfering signals, and noise sources should be used in determining analyzer settings. A brief summary of the main analyzer setups is shown below. However, the user may want to refer to the instrument user manual for more detailed guidance.

- 1. Bandwidth Parameters
  - a. Resolution Bandwidth (RBW): minimum bandwidth over which one can separate two signals for viewing. The RBW can be decreased for viewing closely spaced signals at the expense of acquisition time. A low RBW is also advantageous in limiting noise distortion and resolution of low-level signals.
  - b. Video Bandwidth (VBW): used for averaging and filtering noise. This is particularly useful in discerning low-level signals in the presence of noise.
- 2. Reference Level, Pre-Amplifier and Attenuator
  - a. Reference Level: Input signal levels are referenced to the top line of the graticule, known as the reference level. Depending on the amount of power anticipated in the signals to be measured, the reference level should be adjusted accordingly.
  - b. Pre-Amplifier and Attenuator: In order to present the proper signal level to the analyzer detection circuits, pre-amplification or attenuation can be adjusted on the signal input. The attenuator can be automatically adjusted as a function of the reference level. In general, signals below –40 dBm can use the pre-amplifier while signals over –30 dBm should be attenuated. For example, if the reference level setting is 20 dBm, attenuation should be set to 50 dB for a mixer input of –30 dBm.
- 3. Detector Type
  - a. Various detection circuits can be utilized. These include Peak, RMS, Negative and Sample. The type of detection is predicated on the user's measurement needs.
- 4. Filtering
  - a. Filtering should be used to measure signals in the presence of interferers. Filters can be added to the input of the analyzer to discriminate between wanted and unwanted signals, avoiding corruption of the measurement with adjacent high level signals.
- 5. Frequency
  - a. Select frequency to be measured.

To access the Coverage Mapping menu, either press the main menu icon **SPA Coverage Mapping**, or press the **Shift + Measure (4)** key, the **More**, and then the **Coverage Mapping** submenu key.

**Note:** For some instruments, this shortcut will not show up. Users can add it by pressing the **Shift + Measure** (4) key, the **More**, and then by holding the Coverage **Mapping** soft key for at least three seconds.

| M                                   | million              |                     |                              |                          | hundd                     |                          | sh                    | G                      |
|-------------------------------------|----------------------|---------------------|------------------------------|--------------------------|---------------------------|--------------------------|-----------------------|------------------------|
| Transmission<br>Measurement         | Spectrum<br>Analyzer | Power<br>Meter      | High Accuracy<br>Power Meter | Interference<br>Analyzer | Channel<br>Scanner        | CVV Signal<br>Generator  | AM/FM /PM<br>Analyzer | GSM/EDGE<br>Analyzer   |
| WL                                  | TDS                  | LTE                 | <u> </u>                     | JEL.                     | FW                        | MW                       | / ISDB                |                        |
| W-CDMA<br>Analyzer                  | TD-SCDMA<br>Analyzer | FDD LTE<br>Analyzer | CDMA<br>Analyzer             | EVD0<br>Analyzer         | Fixed WiMAX<br>A nalyz er | Mobile WiMAX<br>Analyzer | ISDB-T<br>Analyzer    | ISDB-T SFN<br>Analyzer |
| P25                                 |                      |                     |                              |                          |                           |                          |                       |                        |
| Analyzer<br>SPA Coverage<br>Mapping | Analyzer             |                     |                              |                          |                           |                          |                       |                        |
|                                     |                      |                     |                              |                          |                           |                          |                       |                        |
|                                     |                      |                     |                              |                          |                           |                          |                       |                        |
|                                     |                      |                     |                              |                          |                           |                          |                       |                        |
|                                     |                      |                     |                              |                          |                           |                          |                       | ?                      |
|                                     |                      |                     |                              |                          |                           |                          |                       | Help                   |

Figure 2. SPA Coverage Mapping

#### **Setting Parameters**

Before you begin Coverage Mapping, the parameters should be adjusted appropriately. In order to do so, first access the coverage mapping menu. Once there, select Measurement Setup and then to edit the measurement settings, touch the RSSI button. The threshold RSSI values provide the user with easy visibility of the power level.

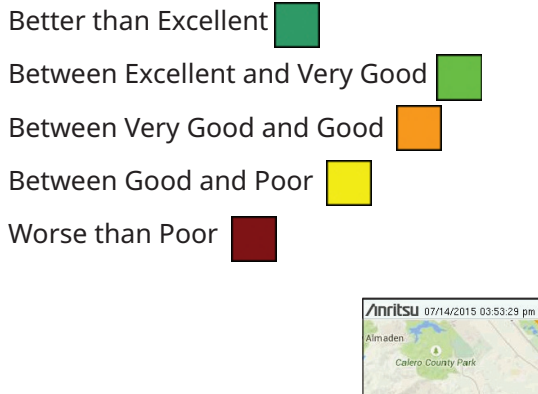

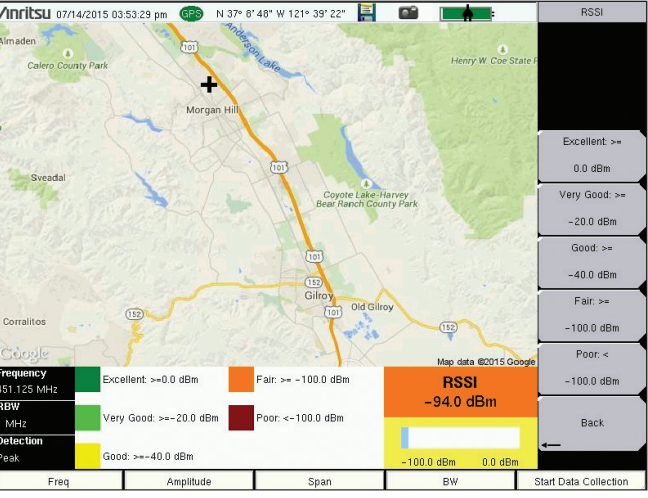

Figure 3. RSSI

The thresholds for the dBm values can be altered so the measurement indications on the map are colored appropriately for the expected signal levels.

#### **Data Collection**

Another setting that can be personalized is the way the data is recorded. In the coverage mapping menu, select Point Distance/Time Setup. Once there, you can set the way it records data by either time or distance, and the intervals of which it collects the data. If the collection setting is set to time, the instrument will plot a data point whenever the time set in Repeat Time is reached. If the distance option is set, the user receives a data point whenever the allocated distance is attained.

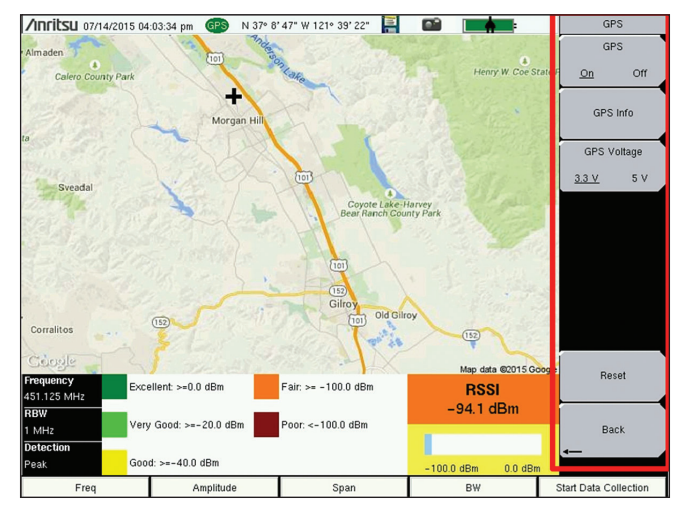

Figure 4. Data Collection Settings

#### **Turning on GPS**

In order to coverage map with GPS, Option 31 (GPS), is required. To turn the GPS on, press Shift + System (8), and then the GPS soft key. In the GPS sub-menu, you can turn the GPS on or off, view GPS info, change the GPS Voltage, or reset the GPS.

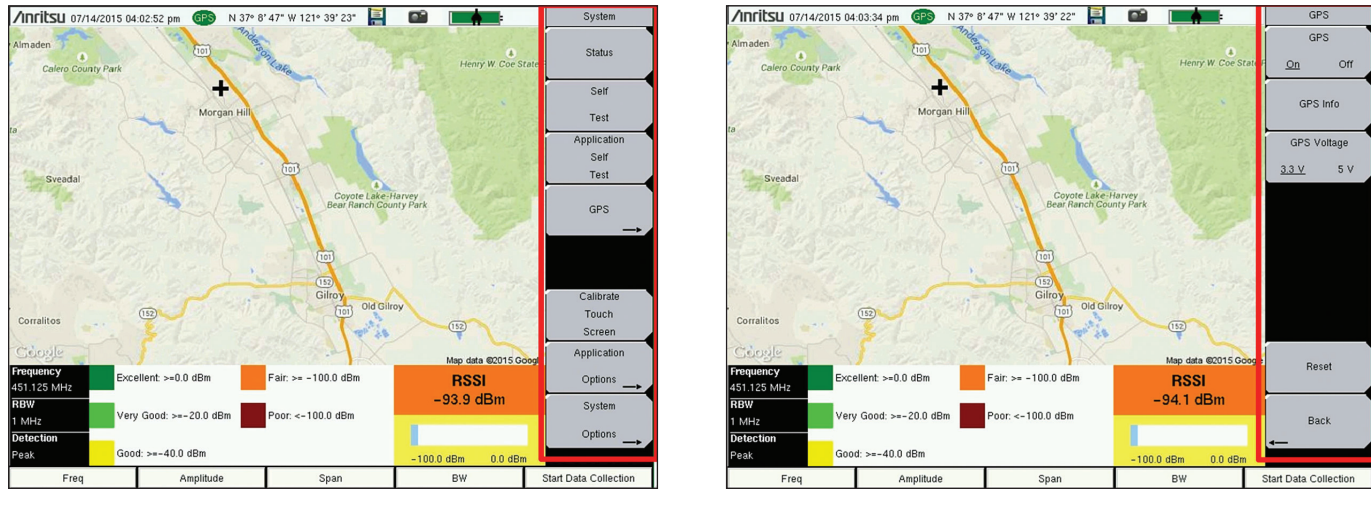

Figure 5. System Menu

Figure 6. GPS Sub-Menu

The GPS sub-menu contains options essential for coverage mapping with GPS.

#### **GPS Mapping**

To begin Coverage Mapping, you first must open a MAP (.map) or AZM (.azm) file created using easyMap Tools. Insert the USB flash drive containing the MAP or AZM file into the USB port of the instrument. From there, at the Coverage Mapping menu, touch Save/Recall Points/Map. In the Mapping Save/Recall submenu, touch Recall a Map. Find the file from the USB you inserted, and press Enter on the keypad. The map should now appear on the screen. If not already done, the instrument will attempt to lock the GPS by tracking at least three satellites. Your location will then be set for you by the instrument relative to the map. Once that's done, touch the Start Data Collection key to get started. The instrument will automatically update your location and record points as you move. Once all the needed points have been plotted, press Stop Data Collection to finish.

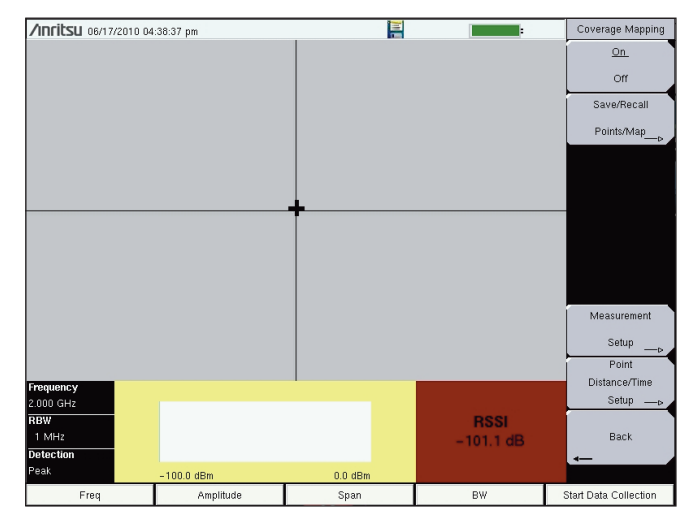

Figure 7. Recalling a Map

From the Coverage Mapping menu, select Save/Recall Points/Map and in the next menu, Recall a Map.

| /INFILSU 07/15/2010 11: | 28:52 am 🕞                               | N 37º 8' 47" W 121º 39' 23     | · 🛓 - 🖌 | e Recall              |  |  |  |  |  |
|-------------------------|------------------------------------------|--------------------------------|---------|-----------------------|--|--|--|--|--|
| Recall                  |                                          |                                |         | Sort By               |  |  |  |  |  |
|                         |                                          |                                |         | <u>Name</u> Date Type |  |  |  |  |  |
| Filetype: Map           |                                          |                                | •       | Sort Order            |  |  |  |  |  |
|                         | Scroll                                   | to File and Press Enter to Red | call    | Asc Desc              |  |  |  |  |  |
|                         |                                          |                                |         | File Type             |  |  |  |  |  |
| 🗉 🝋 Internal Memory     |                                          |                                |         | Map                   |  |  |  |  |  |
| 🗆 🗨 USB 1               |                                          |                                |         | Refresh               |  |  |  |  |  |
| 🗕 🧾 morgan hill.map     | morgan hill.map 07/15/2010 11:21:36 a.m. |                                |         |                       |  |  |  |  |  |
|                         |                                          |                                |         |                       |  |  |  |  |  |
|                         |                                          |                                |         |                       |  |  |  |  |  |
|                         |                                          |                                |         |                       |  |  |  |  |  |
|                         |                                          |                                |         |                       |  |  |  |  |  |
|                         |                                          |                                |         |                       |  |  |  |  |  |
|                         |                                          |                                |         |                       |  |  |  |  |  |
|                         |                                          |                                |         |                       |  |  |  |  |  |
|                         |                                          |                                |         |                       |  |  |  |  |  |
|                         |                                          |                                |         |                       |  |  |  |  |  |
| Freq                    | Freq Amplitude Span BW S                 |                                |         |                       |  |  |  |  |  |
| ⊢req                    | Amplitude                                | e Span                         | BW      | Start Data Collectio  |  |  |  |  |  |

Figure 8. Selecting MAP File

Select the MAP (.map) or AZM (.azm) file from the USB and press Enter on the keypad.

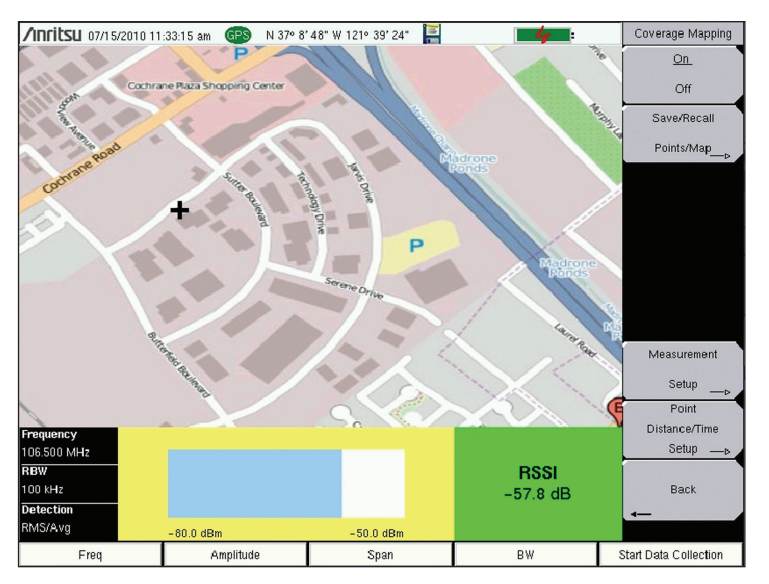

Figure 9. Default Instrument Options Panel

With the map on the screen, the instrument automatically pinpoints your location relative to the map.

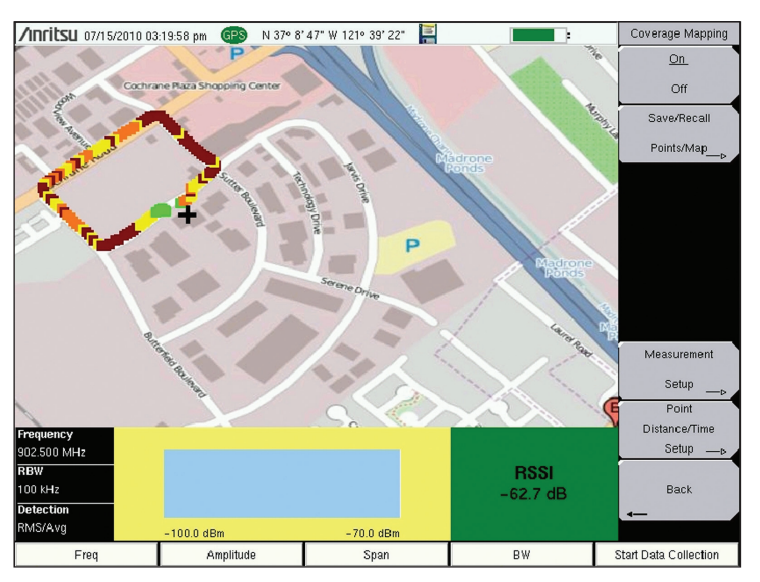

Figure 10. Default Instrument Options Panel

When you press **Start Data Collection**, the instrument begins plotting the points. Once you are finished mapping, press **Stop Data Collection** to finish.

#### Saving the Data Collected

Once Data Collection is complete, the data points can be saved as a KML file, a tab delimited text file (.mtd), and/or a JPEG. When it is saved as a KML file, the data points can be later recalled by the instrument to be used once again, and when coverage mapped with the GPS option, the file can also be opened by Google Earth. For viewing the data collected however, it is recommended that the data be saved as a tab delimited file (.mtd). A tab delimited file can be opened with notepad or Excel for easy viewing and report generation. To begin, access the Mapping Save/Recall submenu from the Coverage Mapping Menu. From there, touch Save KML Points, Save Tab Delimited Points, or Save JPG. A pop-up save prompt comes up, where the filename and file type can be changed. Once finished, press enter on the keypad or touch screen to save. The file can then be copied to the USB, transferred and opened.

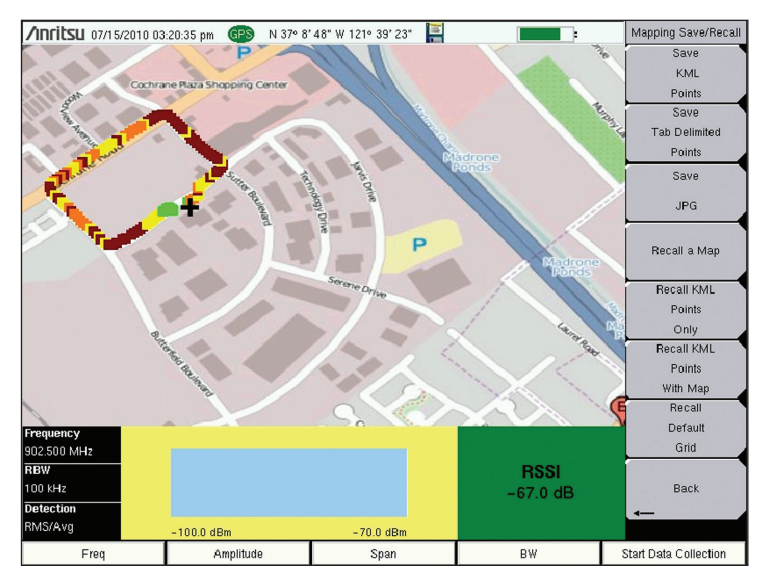

Figure 11. Saving Data Points

Access the Mapping Save/Recall submenu from the Coverage Mapping Menu.

| /Inritsu 06/24/2010 11:             | 16:18 am                   |                    |                  | Save                    |
|-------------------------------------|----------------------------|--------------------|------------------|-------------------------|
| Save<br>Location: /Internal         | Memory/usr                 |                    |                  | Setup                   |
| Filename: FileNam<br>Filetype: JPEG | Measurement                |                    |                  |                         |
|                                     | JPEG                       |                    |                  |                         |
|                                     | Limit Lines                |                    |                  |                         |
| Caps a                              | KML O                      |                    |                  |                         |
| !@#                                 | O<br>Mapping Tab Delimited |                    |                  |                         |
|                                     | Change<br>Quick Name       |                    |                  |                         |
| Quick Name 1                        | Quick Name 2 Quici         | k Name 3 Quick Nam | e 4 Quick Name 5 | Change<br>Save Location |
| Freq                                | Amplitude                  | Span               | BW               | Start Data Collection   |

Figure 12. Saving the File

Change the needed fields, and press Enter in order to save the file.

#### Analyzing the Data

When saved as a tab delimited file (.mtd), the points recorded by the instrument can later be opened by a program such as Excel, to be viewed and analyzed.

Once opened, looking at the file from top to bottom, the first things you see are the rows 1-16. It has basic information, such as the file mode, model, serial number, and date the mapping was done. The actual data below is divided into columns. Columns A-F is only relevant when coverage mapping with GPS, but the columns G-AE pertain to both coverage mapping methods.

**Column A** - the point number

Column B - the status of the GPS

Column C - the longitude

**Column D** - the latitude

Column E - the UTC date

Column F - the UTC time

**Column G** - the system date

**Column H** - the system time

Column I - the mode the instrument was in

Column J - what type of data was collected

Column K - the values recorded by the instrument

Columns L-AE corresponds to the setup of the instrument. The way that the setup is organized, columns N, P, R, and T have the actual setting values, and the preceding columns indicate the user of what exactly the following values mean.

Column N - the frequency

Column P - the RBW setting

Column R - the VBW setting

**Column T** - the detection type

The columns U-AC shows the threshold values designated by the user earlier. You can look at the value placed in column K and refer to columns U-AC to determine the strength of the RF power measurement. At the very end, in the column AE, errors, if any, are listed. There are three possible values: ADC over range; saturation; and none.

The colors shown by the instrument provide easy viewing for the user when determining signal strength, but by viewing the file as a tab delimited file, the actual raw data can be seen.

| <b>N</b>   | Aicrosoft E:                                                                                                    | xcel - mh.  | mtd                                                                                                    |              |             |             |               |                   |             |             |             |                  |             |             |            |            |           |               | . 7         | X        |
|------------|----------------------------------------------------------------------------------------------------|-------------|----------------------------------------------------------------------------------------------------|--------------|-------------|-------------|---------------|-------------------|-------------|-------------|-------------|------------------|-------------|-------------|------------|------------|-----------|---------------|-------------|----------|
| :21        | File Edit                                                                                                    | View Ins    | ert Format                                                                                                    | Tools D      | ata Windov  | w Help      |               |                   |             |             |             |                  |             |             |            |            | Туре      | a question fo | help - 6    | 7 X      |
| : <u>-</u> |                                                                                                    |             | 12 1 49 10                                                                                                    | 1 X Da       |             | 10 - CI -   | <b>Θ</b> .Σ.τ | <b>☆</b> ∐ (∰) 10 | 0% - 🕜      | Arial       |             | - 10             | • B /       | U = 3       |            | \$ %       | , .0 .00  |               | I A         | -        |
|            | A1                                                                                                    | -           | f <anrit< th=""><th>SU&gt;</th><th></th><th></th><th>169 -</th><th>2.4</th><th></th><th></th><th></th><th></th><th></th><th></th><th></th><th>11 4 10</th><th>00 410</th><th>) ) ;</th><th></th><th>7</th></anrit<> | SU>          |             |             | 169 -         | 2.4               |             |             |             |                  |             |             |            | 11 4 10    | 00 410    | ) ) ;         |             | 7        |
|            | A                                                                                                    | B           | C                                                                                                    | D            | F           | F           | G             | н                 | 1           | J           | K           |                  | M           | N           | 0          | P          | 0         | R             | S           | -        |
| 1          | <anritsu< td=""><td>&gt;</td><td></td><td></td><td>-</td><td></td><td>-</td><td></td><td></td><td></td><td></td><td>-</td><td></td><td></td><td></td><td></td><td></td><td></td><td></td><td>-^</td></anritsu<> | >           |                                                                                                    |              | -           |             | -             |                   |             |             |             | -                |             |             |            |            |           |               |             | -^       |
| 2          | FILE MOD                                                                                                    | E=          |                                                                                                    |              |             |             |               |                   |             |             |             |                  |             |             |            |            |           |               |             | -        |
| 3          | MODEL=N                                                                                                    | AS2712E/S   | M6307/9/10                                                                                                    | 0/12/19/21/2 | 25/27/28/29 | /30/31/32/3 | 33/34/35/36   | /37/38/40/4       | 1/42/43/44/ | 45/46/47/57 | 7/60/61/62/ | 63/64/65/6       | 6/67/78/90/ | 419/431/509 | 3/520/522/ | 530/532/54 | 1/542/546 |               |             |          |
| 4          | SN=10140                                                                                                    | 35          |                                                                                                    |              |             |             |               |                   |             |             |             |                  |             |             |            |            |           |               |             |          |
| 5          | UNIT_NAM                                                                                                    | 1E=         |                                                                                                    |              |             |             |               |                   |             |             |             |                  |             |             |            |            |           |               |             |          |
| 6          |                                                                                                    |             |                                                                                                    |              |             |             |               |                   |             |             |             |                  |             |             |            |            |           |               |             | _        |
| 7          | DESCR=/c                                                                                                    | card0/usr/m | nh.mtd                                                                                                    |              |             |             |               |                   |             |             |             |                  |             |             |            |            |           |               |             |          |
| 8          | DAIE=201                                                                                                    | 0-07-15-04  | -16-01-35                                                                                                    |              |             |             |               |                   |             |             |             |                  |             |             |            |            |           |               |             |          |
| 9          | GPS_FIX_                                                                                                    | AVAIL=1     | F 2040 22 C                                                                                                    | 14.50        |             |             |               |                   |             |             |             |                  |             |             |            |            |           |               |             |          |
| 11         | GPS_FIX_                                                                                                    |             | 5 2010 23 U<br>E-W 101 3                                                                                                    | 11 55        |             |             |               |                   |             |             |             |                  |             |             |            |            |           |               |             |          |
| 12         | GPS FIX                                                                                                    | ATITI IDE:  | =N 37 8 48                                                                                                    | 525          |             |             |               |                   |             |             |             |                  |             |             |            |            |           |               |             | -        |
| 13         | GPS FIX                                                                                                    | VALUE TI    | ME=127923                                                                                                    | 4913         |             |             |               |                   |             |             |             |                  |             |             |            |            |           |               |             |          |
| 14         | GPS FIX                                                                                                    | VALUE LO    | )N=-107322                                                                                                    | 4630         |             |             |               |                   |             |             |             |                  |             |             |            |            |           |               |             |          |
| 15         | GPS FIX                                                                                                    | VALUE LA    | T=1059453                                                                                                    | 222          |             |             |               |                   |             |             |             |                  |             |             |            |            |           |               |             |          |
| 16         | BASE_VE                                                                                                    | R=V3.49     |                                                                                                    |              |             |             |               |                   |             |             |             |                  |             |             |            |            |           |               |             |          |
| 17         | APP_NAM                                                                                                    | IE=SPA      |                                                                                                    |              |             |             |               |                   |             |             |             |                  |             |             |            |            |           |               |             |          |
| 18         | APP_VER                                                                                                    | =T4.51.000  | 12                                                                                                    |              |             |             |               |                   |             |             |             |                  |             |             |            |            |           |               |             |          |
| 19         | APP_MOD                                                                                                    | DE=1        |                                                                                                    |              |             |             |               |                   |             |             |             |                  |             |             |            |            |           |               |             |          |
| 20         |                                                                                                    |             |                                                                                                    |              |             |             |               |                   |             |             |             |                  | _           |             |            |            |           |               |             | _        |
| 21         | # Begin SF                                                                                                    | PA Setup    |                                                                                                    |              |             |             |               |                   |             |             |             |                  |             |             |            |            |           |               |             |          |
| 22         | <app_se< td=""><td>TUP&gt;</td><td></td><td></td><td></td><td></td><td></td><td></td><td></td><td></td><td></td><td></td><td></td><td></td><td></td><td></td><td></td><td></td><td></td><td>_</td></app_se<>    | TUP>        |                                                                                                    |              |             |             |               |                   |             |             |             |                  |             |             |            |            |           |               |             | _        |
| 23         | VERSION                                                                                                    | =1          |                                                                                                    |              |             |             |               |                   |             |             |             |                  |             |             |            |            |           |               |             |          |
| 24         |                                                                                                    | TAN         |                                                                                                    |              |             |             |               |                   |             |             |             |                  |             |             |            |            |           |               |             |          |
| 25         | KAPP_DA                                                                                                    | CDS State   | Longitudo                                                                                                    | Latitudo(V   | UTC Date    | LITC Time   | System D      | System Til        | Moscurom    | ont         |             |                  |             |             |            |            |           |               |             |          |
| 20         | Point#1                                                                                                    | GPS Lock    | -121 657                                                                                                    | 37 14698     | 7/15/2010   | 22.12.55    | 7/15/2010     | 15.12.36          | Spectrum    | RSSI(dBm    | .72.6       | Setun:           | Frequency   | 902 500 M   | RBW/       | 100 kHz    | VBW       | 10 Hz         | Detection R | 26.      |
| 28         | Point#2                                                                                                    | GPS Lock    | -121.656                                                                                                    | 37.14703     | 7/15/2010   | 22:12:00    | 7/15/2010     | 15:12:42          | Spectrum.   | RSSI(dBm    | -80         | Setup:           | Frequence   | 902.500 M   | RBW        | 100 kHz    | VBW       | 10 Hz         | Detection R | 2N       |
| 29         | Point#3                                                                                                    | GPS Lock    | -121.656                                                                                                    | 37.1471      | 7/15/2010   | 22:13:03    | 7/15/2010     | 15:12:45          | Spectrum.   | RSSI(dBm    | -82         | Setup:           | Frequence   | 902.500 M   | RBW        | 100 kHz    | VBW       | 10 Hz         | Detection R | 2N       |
| 30         | Point#4                                                                                                    | GPS Lock    | -121.656                                                                                                    | 37.14718     | 7/15/2010   | 22:13:06    | 7/15/2010     | 15:12:48          | Spectrum .  | RSSI(dBm    | -96.5       | Setup:           | Frequence   | 902.500 M   | RBW        | 100 kHz    | VBW       | 10 Hz         | Detection R | 2N       |
| 31         | Point#5                                                                                                    | GPS Lock    | -121.656                                                                                                    | 37.14725     | 7/15/2010   | 22:13:10    | 7/15/2010     | 15:12:51          | Spectrum .  | RSSI(dBm    | -93.6       | Setup:           | Frequence   | 902.500 M   | RBW        | 100 kHz    | VBW       | 10 Hz         | Detection R | 2N       |
| 32         | Point#6                                                                                                    | GPS Lock    | -121.656                                                                                                    | 37.14736     | 7/15/2010   | 22:13:14    | 7/15/2010     | 15:12:55          | Spectrum .  | RSSI(dBm    | -107.1      | Setup:           | Frequence   | 902.500 M   | RBW        | 100 kHz    | VBW       | 10 Hz         | Detection R | ٨S       |
| 33         | Point#7                                                                                                    | GPS Lock    | -121.656                                                                                                    | 37.14746     | 7/15/2010   | 22:13:17    | 7/15/2010     | 15:12:59          | Spectrum.   | RSSI(dBm    | -85.5       | Setup:           | Frequency   | 902.500 M   | RBW        | 100 kHz    | VBW       | 10 Hz         | Detection R | ٢Ņ       |
| 34         | Point#8                                                                                                    | GPS Lock    | -121.656                                                                                                    | 37.14752     | 7/15/2010   | 22:13:19    | 7/15/2010     | 15:13:01          | Spectrum .  | RSSI(dBm    | -91.2       | Setup:           | Frequenc    | 902.500 M   | RBW        | 100 kHz    | VBW       | 10 Hz         | Detection R |          |
| 35         | Point#9                                                                                                    | GPS Lock    | -121.656                                                                                                    | 37.1476      | 7/15/2010   | 22:13:22    | 7/15/2010     | 15:13:03          | Spectrum.   | RSSI(dBm    | -93.4       | Setup:           | Frequency   | 902.500 M   | RBAA       | 100 kHz    | VBW       | 10 Hz         | Detection R | 15       |
| 36         | Point# 10                                                                                                    | GPS Lock    | -121.656                                                                                                    | 37.14/69     | 7/15/2010   | 22:13:23    | 7/15/2010     | 15:13:05          | Spectrum.   | RSSI(dBm    | -96.6       | Setup:           | Frequenc    | 902.500 M   | RBAA       | 100 kHz    | VBW       | 10 Hz         | Detection R | 11       |
| 3/         | Point#11<br>Point#12                                                                                                    | GPS Lock    | -121.656                                                                                                    | 37.14/78     | 7/15/2010   | 22:13:25    | 7/15/2010     | 15:13:07          | Spectrum.   | RSSI(dBm    | - 100.5     | Setup:           | Frequency   | 902.500 M   | RBW        | 100 KHZ    | VBW       | 10 Hz         | Detection R | UV<br>DN |
| 30         | Point# 12                                                                                                    | GPS Lock    | -121.000                                                                                                    | 37 14706     | 7/15/2010   | 22.13.20    | 7/15/2010     | 15.13.09          | Spectrum.   | DSSI(dDm    | -00.9       | Setup:           | Frequenc    | 902.000 M   | DRW        | 100 KHZ    | VEW       | 10 Hz         | Detection R | AC       |
| 40         | Point#13                                                                                                    | GPS Lock    | -121.050                                                                                                    | 37.14796     | 7/15/2010   | 22.13:30    | 7/15/2010     | 15:13:11          | Spectrum.   | RSSI(dBm    | -100.4      | Setup:<br>Sotup: | Frequenc    | 902.500 M   | DRW        | 100 kHZ    | VBW       | 10 Hz         | Detection R | JA.      |
| 41         | Point# 15                                                                                                    | GPS Lock    | -121.655                                                                                                    | 37.14812     | 7/15/2010   | 22:13:32    | 7/15/2010     | 15:13:18          | Spectrum    | RSSI(dBm    | -103.7      | Setup:           | Frequency   | 902.500 M   | RBVV       | 100 kHz    | VBW       | 10 Hz         | Detection R | 2N       |
| 42         | Point# 16                                                                                                    | GPS Lock    | -121.655                                                                                                    | 37,1482      | 7/15/2010   | 22:13:39    | 7/15/2010     | 15:13:20          | Spectrum    | RSSI(dBm    | -106 1      | Setup:           | Frequence   | 902.500 M   | RBW        | 100 kHz    | VBW       | 10 Hz         | Detection R | 2N       |
| 43         | Point# 17                                                                                                    | GPS Lock    | -121.655                                                                                                    | 37.14832     | 7/15/2010   | 22:13:41    | 7/15/2010     | 15:13:22          | Spectrum.   | RSSI(dBm    | -98.4       | Setup:           | Frequence   | 902.500 M   | RBW        | 100 kHz    | VBW       | 10 Hz         | Detection R | 2N       |
| 44         | Point# 18                                                                                                    | GPS Lock    | -121.656                                                                                                    | 37.14843     | 7/15/2010   | 22:13:43    | 7/15/2010     | 15:13:24          | Spectrum.   | RSSI(dBm    | -108.9      | Setup:           | Frequence   | 902.500 M   | RBW        | 100 kHz    | VBW       | 10 Hz         | Detection R | NS.      |
| 45         | Point# 19                                                                                                    | GPS Lock    | -121.656                                                                                                    | 37.14848     | 7/15/2010   | 22:13:44    | 7/15/2010     | 15:13:25          | Spectrum.   | RSSI(dBm    | -110.1      | Setup:           | Frequence   | 902.500 M   | RBW        | 100 kHz    | VBW       | 10 Hz         | Detection R | ۶N       |
| 46         | Point#20                                                                                                    | GPS Lock    | -121.656                                                                                                    | 37.14854     | 7/15/2010   | 22:13:45    | 7/15/2010     | 15:13:26          | Spectrum .  | RSSI(dBm    | -110.9      | Setup:           | Frequence   | 902.500 M   | RBW        | 100 kHz    | VBW       | 10 Hz         | Detection R | ٨s       |
| 47         | Point#21                                                                                                    | GPS Lock    | -121.656                                                                                                    | 37.14861     | 7/15/2010   | 22:13:46    | 7/15/2010     | 15:13:27          | Spectrum .  | RSSI(dBm    | -108.9      | Setup:           | Frequence   | 902.500 M   | RBW        | 100 kHz    | VBW       | 10 Hz         | Detection R | ۹۶       |
| 48         | Point#22                                                                                                    | GPS Lock    | -121.656                                                                                                    | 37.14869     | 7/15/2010   | 22:13:46    | 7/15/2010     | 15:13:28          | Spectrum .  | RSSI(dBm    | -110.2      | Setup:           | Frequenc    | 902.500 M   | RBW        | 100 kHz    | VBW       | 10 Hz         | Detection R | SV-      |
| 49         | Point#23                                                                                                    | GPS Lock    | -121.656                                                                                                    | 37.14876     | 7/15/2010   | 22:13:47    | 7/15/2010     | 15:13:29          | Spectrum .  | RSSI(dBm    | -108.6      | Setup:           | Frequenc    | 902.500 M   | RBW        | 100 kHz    | VBW       | 10 Hz         | Detection R | !</td    |
| 50         | Point#24                                                                                                    | GPS Lock    | -121.656                                                                                                    | 37.14883     | 7/15/2010   | 22:13:49    | 7/15/2010     | 15:13:30          | Spectrum.   | RSSI(dBm    | -108.8      | Setup:           | Frequenc    | 902.500 M   | RBW        | 100 kHz    | VBW       | 10 Hz         | Detection R | 11       |
| 51         | Point#25                                                                                                    | GPS Lock    | -121.656                                                                                                    | 37.14892     | 7/15/2010   | 22:13:50    | 7/15/2010     | 15:13:31          | Spectrum.   | RSSI(dBm    | -106.1      | Setup:           | Frequenc    | 902.500 M   | RBAA       | 100 kHz    | VBW       | 10 Hz         | Detection R |          |
| 14 4       | I F H mt                                                                                                    | 1/          | 1.11.026                                                                                                    | 27 1.001     |             | 114-9-24    |               | 12:10:01          | Sincolaum_  | COCKAD AN   | 1117.8      | <                | - Fragmana  |             |            |            |           |               | Viologian > | Ï.       |
| Por        | to .                                                                                                    |             |                                                                                                    |              |             |             |               |                   |             |             |             |                  |             |             |            |            |           |               |             | 1        |

Figure 13. Viewing the Data

The data can then be opened by other software programs for analysis and report generation.

#### Google Earth<sup>™</sup>

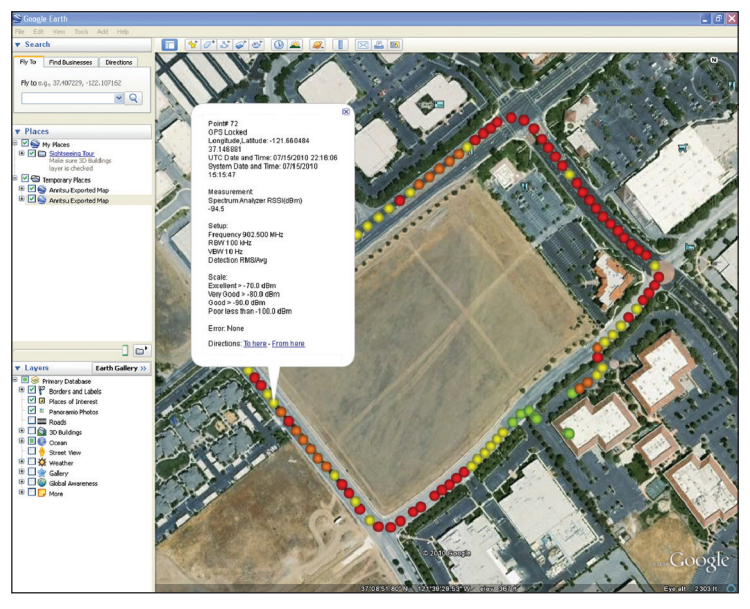

Figure 14. Google Earth

With Google Earth, you can open a saved KML file transferred from the device to you computer. Simply double-click the KML file and Google Earth will run and show the points in a Digital Orthophoto Quadrangle (DOQ) format. You can click on the points to see both the colors for easy analyzing, as well as the more specific values given by a tab delimited file.

To install Google Earth, go to the web site: http://earth.google.com/. Download the program and then install it to your computer. Additional help may be found through the Help pull-down menu.

#### Conclusion

Most wireless communications systems are designed to provide coverage over a predetermined area and not interfere with distant systems using the same frequencies. Coverage estimation software must make assumptions about loss due to terrain, buildings and other factors. If the assumptions are not accurate, the actual coverage of a system will differ from the design. Mapping the coverage with a precision receiver provides the ultimate proof and can help separate interference issues from signal strength problems. The Anritsu E-Series Spectrum Master<sup>™</sup>, Cell Master<sup>™</sup>, LMR Master<sup>™</sup>, and Site Master<sup>™</sup> models are powerful battery operated instruments that can support a wide range of signal types. With the addition of Option 431, and the power of GPS (Option 31), Coverage Mapping users can easily make signal strength measurements and create detailed maps and reports of system coverage.

Notes

## Advancing beyond

#### • United States

Anritsu Americas Sales Company 450 Century Parkway, Suite 190, Allen, TX 75013 U.S.A. Phone: +1-800-Anritsu (1-800-267-4878)

Canada
Anritsu Electronics Ltd.
Americas Sales and Support
450 Century Parkway, Suite 190, Allen, TX 75013 U.S.A.
Phone: +1-800-Anritsu (1-800-267-4878)

• Brazil Anritsu Eletronica Ltda. Praça Amadeu Amaral, 27 - 1 Andar 01327-010 - Bela Vista - Sao Paulo - SP, Brazil Phone: +55-11-3283-2511 Fax: +55-11-3288-6940

• Mexico

Anritsu Company, S.A. de C.V. Blvd Miguel de Cervantes Saavedra #169 Piso 1, Col. Granada Mexico, Ciudad de Mexico, 11520, MEXICO Phone: +52-55-4169-7104

• United Kingdom Anritsu EMEA Ltd. 200 Capability Green, Luton, Bedfordshire, LU1 3LU, U.K. Phone: +44-1582-433200 Fax: +44-1582-731303

France
Anritsu S.A.
 12 avenue du Québec, Immeuble Goyave,

12 avenue du Quebec, Immeuble Goyave, 91140 VILLEBON SUR YVETTE, France Phone: +33-1-60-92-15-50

• Germany

Anritsu GmbH Nemetschek Haus, Konrad-Zuse-Platz 1, 81829 München, Germany Phone: +49-89-442308-0 Fax: +49-89-442308-55

• Italy Anritsu S.r.I. Spaces Eur Arte, Viale dell'Arte 25, 00

Spaces Eur Arte, Viale dell'Arte 25, 00144 Roma, Italy Phone: +39-6-509-9711

List Revision Date: 20230901

• Sweden Anritsu AB

Kistagången 20 B, 2 tr, 164 40 Kista, Sweden Phone: +46-8-534-707-00

• Finland Anritsu AB Technopolis Aviapolis, Teknobulevardi 3-5 (D208.5.), FI-01530 Vantaa, Finland Phone: +358-20-741-8100

• Denmark Anritsu A/S c/o Regus Winghouse, Ørestads Boulevard 73, 4th floor, 2300 Copenhagen S, Denmark Phone: +45-7211-2200

• Spain Anritsu EMEA Ltd. Representation Office in Spain Paseo de la Castellana, 141. Planta 5, Edificio Cuzco IV 28046, Madrid, Spain

Phone: +34-91-572-6761 • Austria

Anritsu EMEA GmbH Am Belvedere 10, A-1100 Vienna, Austria Phone: +43-(0)1-717-28-710

United Arab Emirates
 Anritsu EMEA Ltd.
 Anritsu A/S
 Office No. 164, Building 17, Dubai Internet City
 P. O. Box – 501901, Dubai, United Arab Emirate:

Office No. 164, Building 17, Dubai Internet City P. O. Box – 501901, Dubai, United Arab Emirates Phone: +971-4-3758479 • India

Anritsu India Private Limited 6th Floor, Indiqube ETA, No.38/4, Adjacent to EMC2, Doddanekundi, Outer Ring Road, Bengaluru – 560048, India Phone: +91-80-6728-1300 Fax: +91-80-6728-1301

• Singapore Anritsu Pte. Ltd. 1 Jalan Kilang Timor, #07-04/06 Pacific Tech Centre Singapore 159303 Phone: +65-6282-2400 Fax: +65-6282-2533 Specifications are subject to change without notice.

#### Vietnam

Anritsu Company Limited 16th Floor, Peakview Tower, 36 Hoang Cau Street, O Cho Dua Ward, Dong Da District, Hanoi, Vietnam Phone: +84-24-3201-2730

• P.R. China (Shanghai) Anritsu (China) Co., Ltd.

Room 2701-2705, Tower A, New Caohejing International Business Center No. 391 Gui Ping Road Shanghai, 200233, P.R. China Phone: +86-21-6237-0898 Fax: +86-21-6237-0899

• P.R. China (Hong Kong)

Anritsu Company Ltd. Unit 1006-7, 10/F., Greenfield Tower, Concordia Plaza, No. 1 Science Museum Road, Tsim Sha Tsui East, Kowloon, Hong Kong, P.R. China Phone: +852-2301-4980 Fax: +852-2301-3545

• Japan

Anritsu Corporation 8-5, Tamura-cho, Atsugi-shi, Kanagawa, 243-0016 Japan Phone: +81-46-296-6509 Fax: +81-46-225-8352

• Korea Anritsu Corporation, Ltd. 8F, A TOWER, 20, Gwacheondaero 7-gil, Gwacheon-si, Gyeonggi-do, 13840, Republic of Korea Phone: +82-2-6259-7300 Fax: +82-2-6259-7301

Fax: +82-2-6259-7301

• Australia
Anritsu Pty. Ltd.

Unit 20, 21-35 Ricketts Road, Mount Waverley, Victoria 3149, Australia Phone: +61-3-9558-8177 Fax: +61-3-9558-8255

• Taiwan Anritsu Company Inc. 7F, No. 316, Sec. 1, NeiHu Rd., Taipei 114, Taiwan Phone: +886-2-8751-1816 Fax: +886-2-8751-1817

 $\frac{\lambda \gamma}{\lambda \gamma}$  Anritsu utilizes recycled paper and environmentally conscious inks and toner.

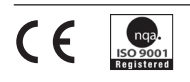

 Anritsu All trademarks are registered trademarks of their respective owners. Data subject to change without notice. For the most recent specifications visit: www.anritsu.com
 11410-00581, Rev. C Printed in United States 2023-09 ©2023 Anritsu Company. All Rights Reserved.